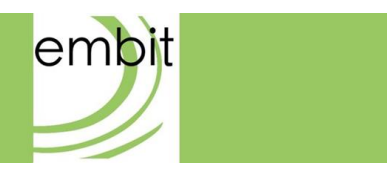

# EMB-Fem2GW-O-2G4-2G4 DOCUMENTATION

Rev 1.0

Embit s.r.l.

# Document information

### **Versions & Revisions**

| Revision | Date       | Author   | Comments        |
|----------|------------|----------|-----------------|
| 1.0      | 2021-02-09 | Embit-AM | Initial release |
|          |            |          |                 |
|          |            |          |                 |
|          |            |          |                 |
|          |            |          |                 |
|          |            |          |                 |

# Index

| 1  | Introduction                                                     |    |
|----|------------------------------------------------------------------|----|
| 2  | Hardware Specification                                           | 5  |
| 3  | Power Supply                                                     | 6  |
| 4  | Operating System                                                 | 7  |
| 5  | Antenna Configuration                                            | 8  |
| 6  | LoRa <sup>®</sup> 2.4 GHz Feature                                | 8  |
| 7  | LoRa <sup>®</sup> 2.4 GHz Gateway Configuration Web Interface    | 10 |
| 8  | LoRaWAN <sup>®</sup> Gateway EUI                                 | 15 |
| 9  | Example: A2A Smart City LoRa <sup>®</sup> 2.4 GHz Network Server | 15 |
| 10 | IP Backhaul Connection                                           | 24 |
| 11 | LTE Connection                                                   | 24 |
| 12 | Assembly                                                         | 26 |
| 13 | Disclaimer of liability                                          | 28 |
| 1  | 13.1 Disclaimer of liability                                     | 29 |
| 1  | 13.2 Handling Precautions                                        | 29 |
| 1  | 13.3 Limitations                                                 | 29 |
| 1  | 13.4 Trademarks                                                  | 29 |

# **1** Introduction

The **EMB-Fem2GW-O-2G4** uses LoRa<sup>®</sup> technology and complies with the Semtech 2.4GHz protocol stack which aims to emulate LoRaWAN<sup>®</sup> behaviour. It enables IoT (Internet of Things) implementations mandating worldwide interoperability and battery-powered end devices over long-distance connectivity. Thanks to the absence of duty cycle restriction on 2.4GHz ISM Band, it is perfectly suitable for applications which needs a continuous exchange of data, such as real time monitoring. The gateway is an IP67-grade outdoor product, with a plastic case.

This guide explains how to start using the **EMB-Fem2GW-O-2G4**. The **EMB-Fem2GW-O-2G4** gateway is a multi service up-gradable platform, designed to meet IoT (Internet of Things) and M2M (Machine-2-Machine) scenarios. It enables LoRa<sup>®</sup> 2.4 GHz connectivity, having the role of fully compliant Gateway. It provides the LoRa<sup>®</sup> 2.4 GHz packet forwarder functionality: it has 3 Semtech SX1280 radio transceivers dedicated to the reception and 1 Semtech SX1280, reserved for the transmission. The radio section is based on the EMBIT MiniPCI-express board, EMB-LR1280-mPCIe-4x. It starts to operate as a LoRa<sup>®</sup> 2.4GHz base station, receiving radio packets and forwarding them to a LoRa<sup>®</sup> 2.4GHz Network Server. It has a TCP/IP connection through Ethernet, or via 4G connection, available through SIM card and 4G mini PCI express module. In the latter case, high latency could lead to the LoRa<sup>®</sup> 2.4 GHz network performance decrease. Its functionalities will be described in details in the following paragraphs. It includes GPS connectivity to locate the device.

Thanks to the Semtech SX1280 performances and the efficient Embit RF design, the possible radio ranges are up to 7 km in the country side and up to 400 m in urban areas.

The OS system is Linux based, and the customer can configure it according to his needs, with a complete root access. The **EMB-Fem2GW-O-2G4** provides a web interface to manage and configure the connectivity with the different network protocols.

The gateway must be powered from +9 to +28 VDC. With a different voltage, its functionalities may stop irretrievably. It has a peak of consumption less than 20 Watt.

# **2 Hardware Specification**

- Processor: Broadcom BCM2837B0, Cortex-A53 (ARMv8) 64-bit SoC @ 1.2GHz
- RAM Memory: 1 GB, LPDDR2 SDRAM
- Flash Memory: 8 GB, EMMC Flash Memory
- LAN Connection: Ethernet RJ45 10/100/1000 Base-T
- LoRa<sup>®</sup> Connectivity: EMB-LR1280-mPCIe-4x, 3 LoRa<sup>®</sup> 2.4GHz Rx Channels, 1 LoRa<sup>®</sup> 2.4GHz Tx Channel
- Receiver Sensitivity: down to -129 dBm @ SF12 BW 812.5kHz
- Connectivity: GPS Module U-Blox NEO-M8-Q
- Cellular Connectivity: 4G LTE / 3G UMTS / 2G GPRS through Mini Size SIM embedded inside
- Cellular Module: Quectel EC21-E Mini PCIe
- Power Source: from +9 to +28 VDC
- Ports: Ethernet 10/100/1000 RJ 45 / 1 N-Type Antenna Connector for 2.4 GHz / Air Port
- Power Consumption: 20 W
- Operating System: Linux 9.8 Stretch
- Dimensions: L: 165 mm W: 165 mm H: 45 mm
- Weight: 1.0 kg
- Certifications: WIP

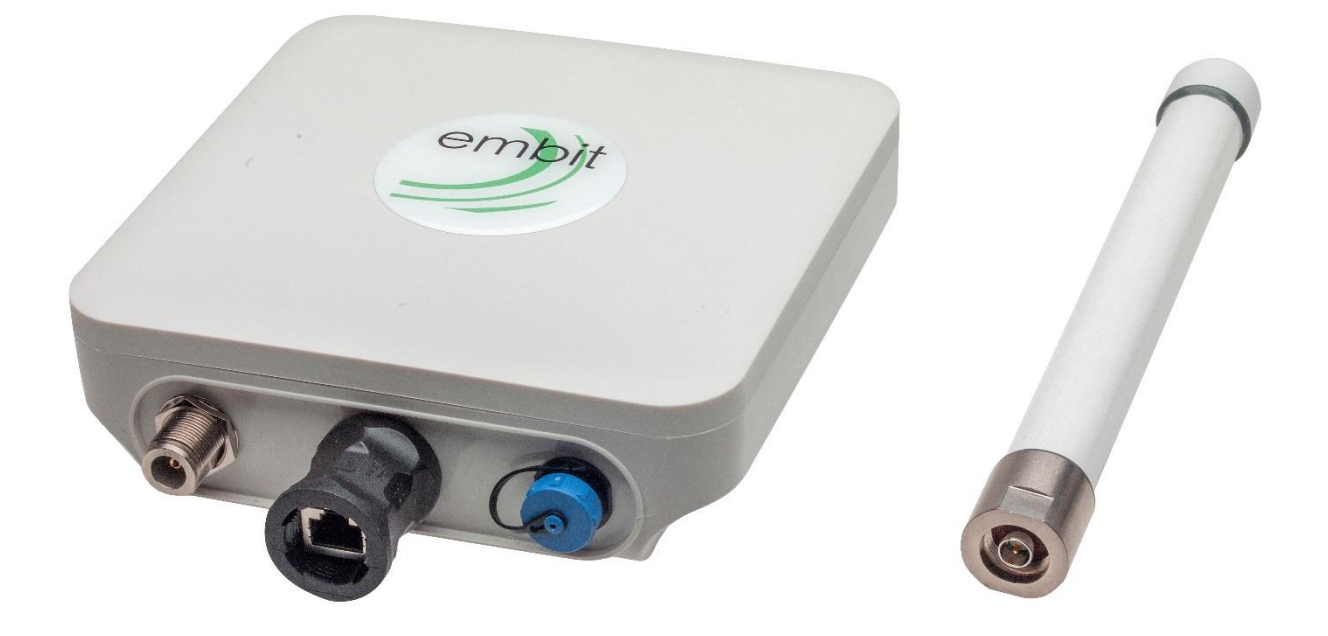

Figure 1 EMB-Fem2GW-O-2G4

# **3 Power Supply**

The gateway must be powered from +9 to +28 VDC. It has a 2 poles male connector.

The female part is represented in the Figure below.

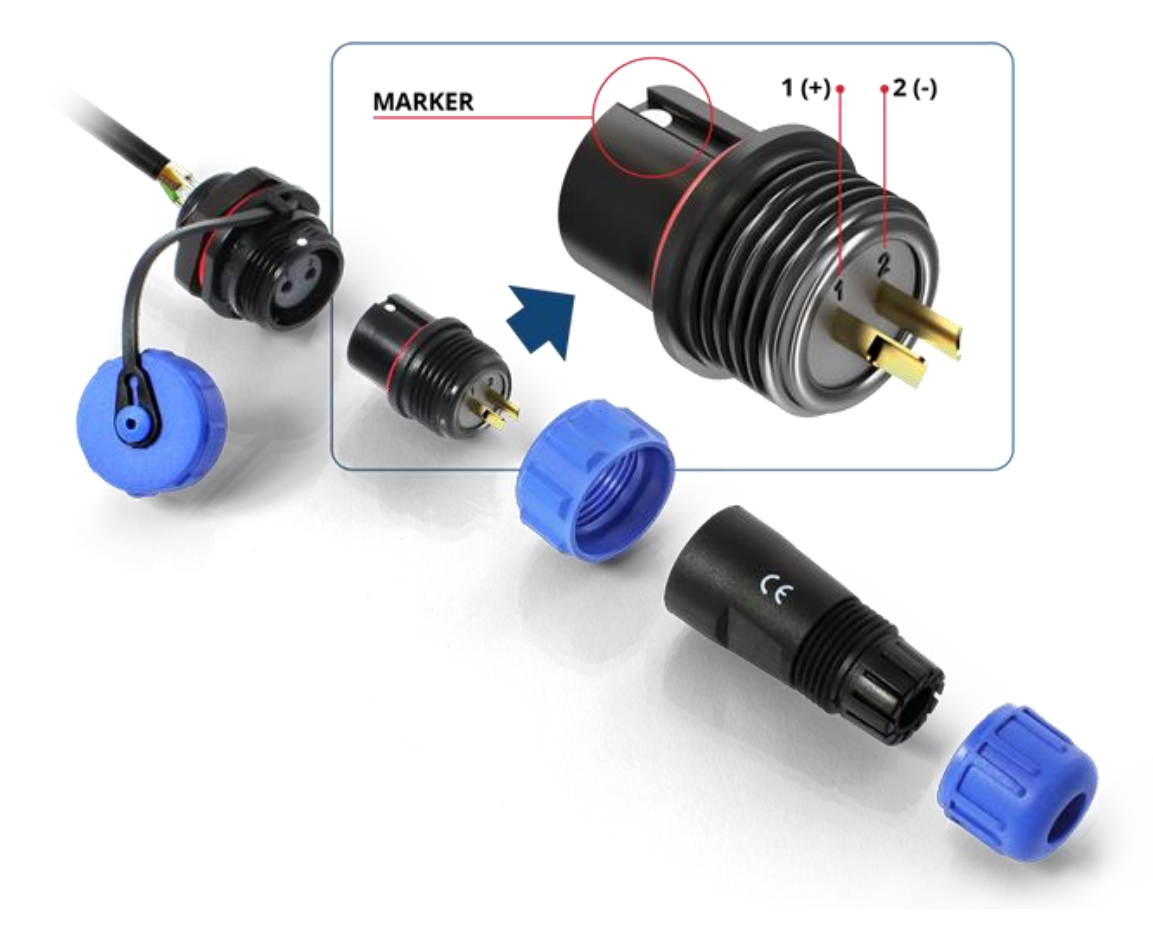

Figure 2 Power Connector Scheme

Pole 1 is **Vin** and Pole 2 is **GND**. A higher voltage than +28 VDC may stop its functionalities irretrievably.

# 4 Operating System

EMB-Fem2GW-O-2G4 Operating System is Linux 9.8 Stretch.

It is allowed full SSH root access to the final user, using as username and password:

Username: root

**Password**: raspberry

The final user can install, unistall, upgrade every single program.

Pay attention, each action may stop irretrievably the functionalities of the system.

# **5** Antenna Configuration

**EMB-Fem2GW-O-2G4** has 1 N-Type Antenna Connector. In the same side of the Ethernet connector, SMA connector is placed.

Antenna has to be screwed on the connector.

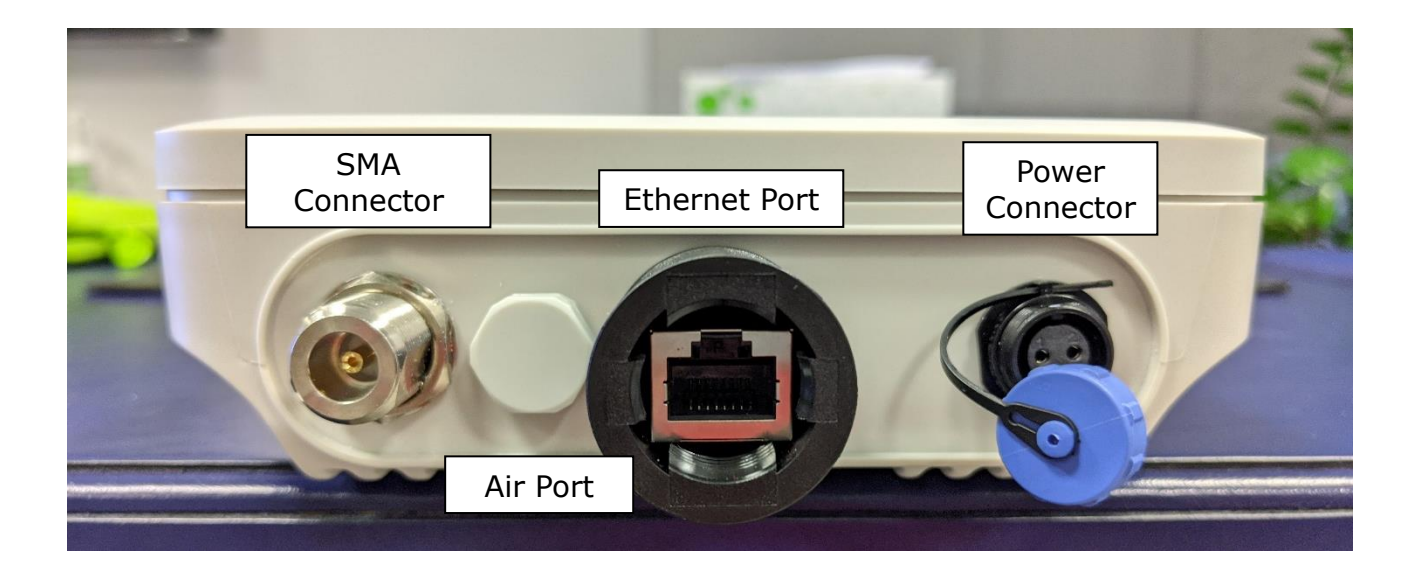

Figure 3 Side View of the EMB-Fem2GW-O

# 6 LoRa<sup>®</sup> 2.4 GHz Feature

LoRa<sup>®</sup> 2.4 GHz is the physical layer utilized to create the communication link. It is based on Chirp Spread Spectrum (CSS) modulation, which combines low power characteristics and increases the communication range. It exploits 2.4 GHz RF properties to achieve higher data rate and deep indoor penetration. 2.4 GHz ISM Band is extremely crowded, but high interference immunity is guaranteed thanks to the LoRa<sup>®</sup> modulation.

LoRa<sup>®</sup> 2.4 GHz protocol stack emulates LoRaWAN<sup>®</sup> behavior, put on top the LoRa<sup>®</sup> physical layer. It is supported by an established ecosystem of LoRa<sup>®</sup> 2.4 GHz devices that are available from multiple vendors.

In this network Architecture, three main roles are defined:

- **End-Device**: endpoints with sensors embedded;
- Gateways: they provide LoRa<sup>®</sup> 2.4GHz wireless connectivity to the devices. They are the connection between the devices and the IP backhaul network to the Network Server;
- Network Server: the intelligence of the network. It is centralized radio controller, which performs radio management, the provisioning and authentication of devices, and the delivery of the data to one or multiple application servers through a set of Application Programming Interfaces (APIs).

Another role is the **Application Server**. It is managed by the final customer and it is put on top of the Network Server. Full Network Image follows.

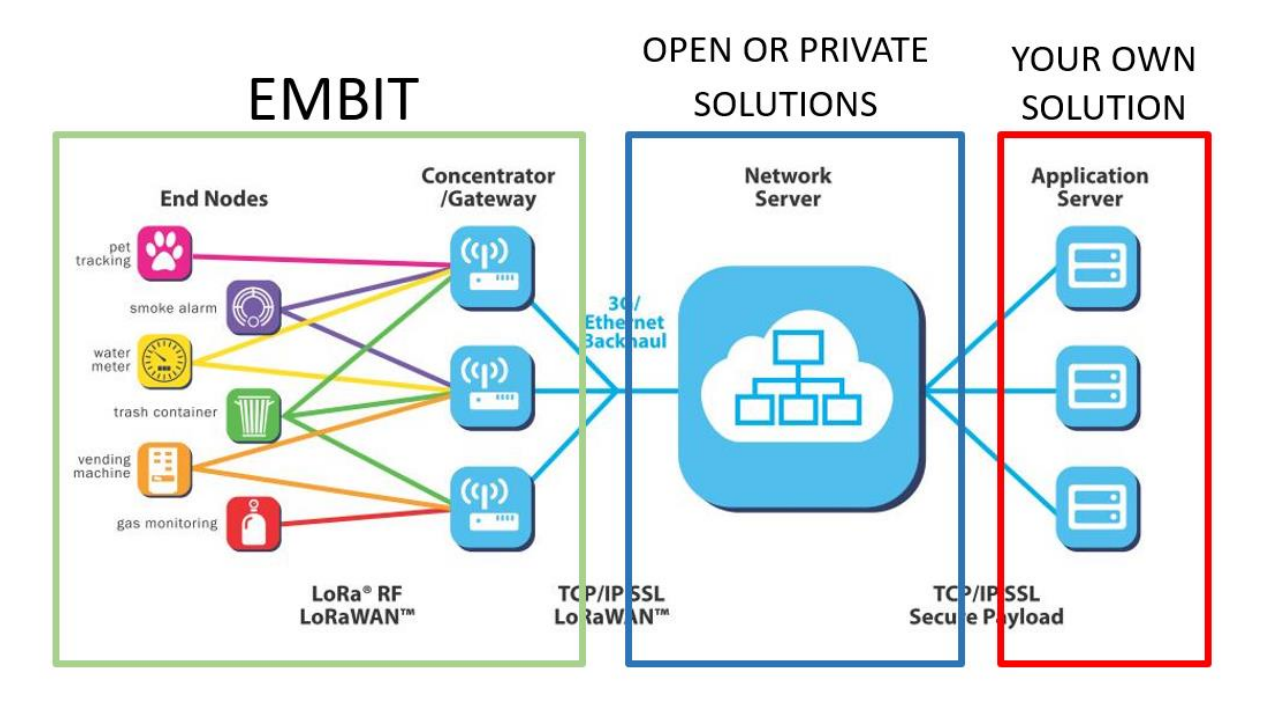

Figure 4 LoRa® Network Architecture

Each communication is fully encrypted with three keys, each one with a length of 128 bits. The algorithm used for it is AES-128. These algorithms have been analysed by the cryptographic community for many years, are NIST approved and widely adopted as a best security practice for constrained nodes and networks.

**EMB-Fem2GW-O-2G4** provides LoRa<sup>®</sup> 2.4 GHz connectivity up to 2-3 km in urban area and up to 15 km in rural environment. It adds SF5 and SF6 to the well-known list of Spreading Factor. The Bit Rate varies from 1.2 kbps to 63 kbps.

The RF path is fully compliant to Semtech specifications and it is able to achieve a Receiver Sensitivity up to -129 dBm.

# 7 LoRa<sup>®</sup> 2.4 GHz Gateway Configuration Web Interface

**EMB-Fem2GW-O-2G4** provides a web interface, which allows to select and configure the desired LoRa<sup>®</sup> 2.4 GHz packet forwarder.

It is reachable at *https://[gateway\_IP\_address]:10000*. The default data access is:

username: root

password: raspberry

|         | embit                                                                                       |
|---------|---------------------------------------------------------------------------------------------|
|         |                                                                                             |
| Y<br>Da | ou must enter a username and<br>ssword to login to the server on<br>192.168.131.178         |
| Y       | ou must enter a username and<br>ssword to login to the server on<br>192.168.131.178<br>root |
| Y<br>ba | ou must enter a username and<br>ssword to login to the server on<br>192.168.131.178<br>root |

Figure 5 Log In Page

"*Embit Gateway Configuration"* is located in the left menu, in the category Networking.

| للله المعانية                        | Ø<br>Daabbaard | System Information    |                                |                                 |  |  |
|--------------------------------------|----------------|-----------------------|--------------------------------|---------------------------------|--|--|
| Webmin                               | Dasnboard      |                       |                                |                                 |  |  |
| Search                               | ۹              | <u></u>               |                                | y the second                    |  |  |
| Webmin                               | 4              | 2%                    | 13%                            | 0%                              |  |  |
| 🔎 System                             | 4              |                       |                                |                                 |  |  |
| ▲ Others                             |                | CPU                   | REAL MEMORY                    | VIRTUAL MEMORY                  |  |  |
| Networking                           | -              |                       |                                |                                 |  |  |
| e Embit Gateway                      | Configuration  |                       |                                |                                 |  |  |
| Linux Firessell     Linux IPv6 Firev | vall           | System hostname       | raspberrypi (127.0.1.1)        |                                 |  |  |
| <ul> <li>Network Config</li> </ul>   | uration        | Operating system      | Debian Linux 9.4               |                                 |  |  |
| ᡖ Un-used Modul                      | es ∢           | Webmin version        | 1.890                          |                                 |  |  |
| C Refresh Modules                    |                | Theme version         | Authentic Theme 19.19          | Authentic Theme 19.19           |  |  |
|                                      |                | Time on system        | Monday, October 1, 2018 4:4    | Monday, October 1, 2018 4:42 PM |  |  |
|                                      |                | Kernel and CPU        | Linux 4.14.34-v7+ on armv7l    |                                 |  |  |
| <b>→</b> ≻ ★ ¤                       | 🖁 🚨 embit 🕞    | Processor information | ARMv7 Processor rev 4 (v7l)    | @ 89 bMips, 4 cores             |  |  |
|                                      |                | CPU load averages     | 0.08 (1 min) 0.06 (5 mins) 0.0 | 01 (15 mins)                    |  |  |
|                                      |                | Real memory           | 114.89 MB used / 905.47 MB     | total                           |  |  |
|                                      |                | Virtual memory        | 0 bytes used / 97.65 MB tota   | l                               |  |  |
|                                      |                | Local disk space      | 1.82 GB used / 5.46 GB free /  | 7.27 GB total                   |  |  |
|                                      |                | Package updates       | 56 package updates are av      | vailable                        |  |  |
|                                      |                | Recent Logins         |                                |                                 |  |  |
|                                      |                |                       |                                |                                 |  |  |
|                                      |                |                       |                                |                                 |  |  |
| em                                   | bit            |                       |                                |                                 |  |  |

Figure 6 Main Page

In the "*Packet Forwarder*" tab, the system state information is reported. In this page is possible to select the LoRa<sup>®</sup> 2.4 GHz packet forwarder among the installed ones, from the drop-down menu. Once selected, the chosen LoRa<sup>®</sup> 2.4 GHz packet forwarder starts running.

| ¢ 0                                                                                                    | 2                                                                                                    | area Embit Gateway Configuration                     |
|----------------------------------------------------------------------------------------------------|----------------------------------------------------------------------------------------------------|------------------------------------------------------|
| Packet Forwarder                                                                                                    | Configuration                                                                                                    |                                                      |
|                                                                                                    |                                                                                                    | Choose the Packet Forwarder TheThingsNetwork  Select |
| Current System Status : Ri                                                                                                    | unning                                                                                                    |                                                      |
| Current Packet Forwarder                                                                                                    | : TheThingsNetwork                                                                                                    |                                                      |
| Monit 5.20.0 uptime: 2<br>Process 'TheThingsNetw<br>status<br>monitoring status<br>monitoring mode<br>on reboot<br>pid<br>parent pid<br>uid<br>effective uid<br>gid<br>uptime<br>threads<br>children<br>cpu<br>cpu total<br>memory<br>memory total<br>data collected | 28d 22h 23m<br>work'<br>Running<br>Monitored<br>active<br>start<br>8374<br>1<br>0<br>0<br>0<br>15h 9m<br>5<br>0<br>0<br>15h 9m<br>5<br>0<br>0<br>0.2%<br>0.2%<br>0.2%<br>0.2%<br>0.2%<br>0.2%<br>0.2% |                                                      |
| Apply Apply you     Stop your                                                                                                    | ur custom configuration.<br>gateway.                                                                                                    |                                                      |
| Start Start your                                                                                                    | gateway.                                                                                                    |                                                      |

Figure 7 Embit Gateway Configuration Main Tab

In the configuration tab, it is possible to customize the network parameter of the  $LoRa^{\$}$  2.4 GHz packet forwarders.

|   | ¢ 0                                    |                      | 😭 Embit Gateway Configuration                          |
|---|----------------------------------------|----------------------|--------------------------------------------------------|
|   | Packet Forward                         | der Configura        | tion                                                   |
| C | ustomize the ne                        | twork parameter o    | f the selected Packet Forwarder. Then, save and apply. |
|   |                                        |                      |                                                        |
|   | THE THINGS                             | sea a ca             |                                                        |
|   | The Things<br>Network<br>Configuration | A2A<br>Configuration |                                                        |

Figure 8 Embit Gateway Configuration Tab

The following parameters can be changed in the **The Things Network** packet forwarder.

|                                        | System Options                                                        |
|----------------------------------------|-----------------------------------------------------------------------|
| LoraWan Public?<br>Radio 0 active?     | ® Yes ⊖ No                                                            |
| Set the radio 0 central frequency (Hz) | ⊙ default (867500000) ● 867500000                                     |
| Radio 1 active?                        | ● Yes ○ No                                                            |
| Set the radio 1 central frequency (Hz) | O default (868500000) 💿 868500000                                     |
| Select the Gateway ID                  | Odefault (001BC50670239336)  Od1BC50670239336 Od1BC50670239336        |
| Set the server address                 | O default (router.eu.thethings.network)   router.eu.thethings.network |
| Set the port up                        | O default (1700) 💿 1700                                               |
| Set the port down                      | ○ default (1700) ● 1700                                               |

Figure 9 Embit Gateway Configuration Page

The changes are applied through the "*Apply*" button in the main tab.

# 8 LoRaWAN<sup>®</sup> Gateway EUI

**EMB-Fem2GW-O-2G4** connects to the LoRa<sup>®</sup> 2.4 GHz network with a Gateway EUI (Extended Unique Identifier) written in the label. Gateway EUI can be changed using the the LoRa<sup>®</sup> 2.4 GHz Gateway Configuration Web Interface.

# 9 Example: A2A Smart City LoRa<sup>®</sup> 2.4 GHz Network Server

In this section, it is explained how to register a gateway in a LoRa<sup>®</sup> 2.4 GHz Network Server. The LoRa<sup>®</sup> 2.4 GHz Network Server taken into account for this example is A2A Smart City Network Server.

It is important to know that the **EMB-Fem2GW-O-2G4** can support different packet forwarders.

#### Step 1: Take your Unique Gateway EUI

The Unique Gateway EUI is a number which allows the Network Server to identify your gateway. This parameter is written in the label of the **EMB-Fem2GW-O-2G4** Gateway. It can be changed, according to your preferences, through Embit Gateway Configuration Web Interface, under the "Configuration Tab". Once pressed the button related to the Network Server you would like to use, the field "Select the Gateway ID" can be filled with a 8-bytes (hex) value. Be sure your **EMB-Fem2GW-O-2G4** is running A2A Smart City packet forwarder, checking on Embit Gateway Configuration Web Interface. In case it is not running the wanted packet forwarder, select it from the drop-down menu and press "Apply".

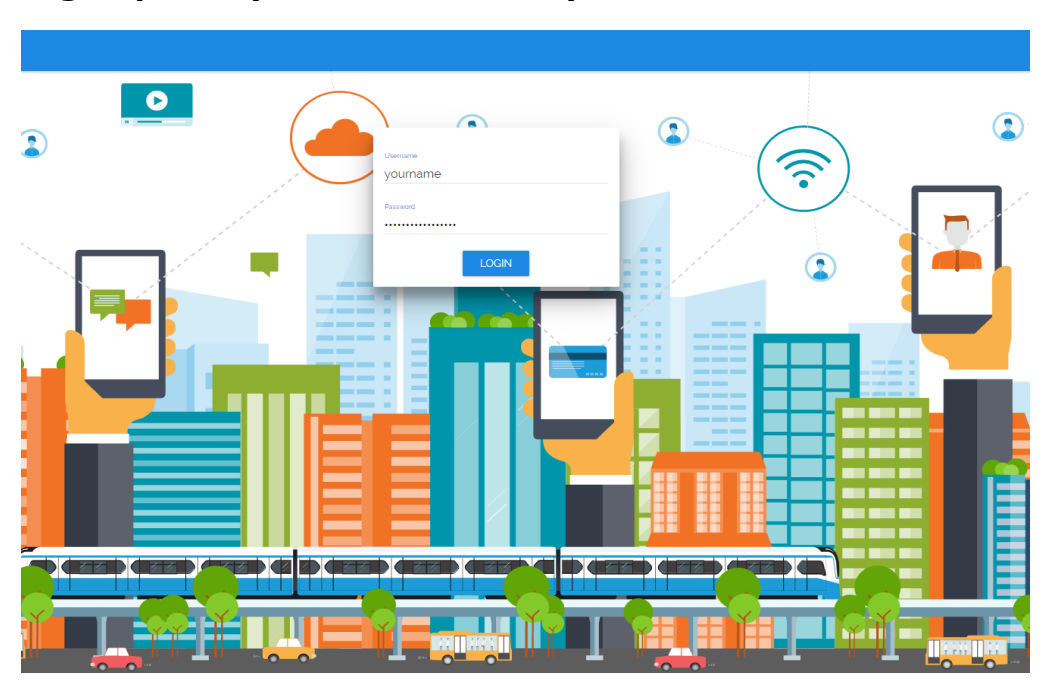

#### Step 2: Sign Up with your A2A Smart City Account

Figure 100 A2A Log In Page

#### Step 3: Create a Gateway

In "Gateway" Tab, press "+ INSERT" to add your gateway to the Gateway List (Figure 15).

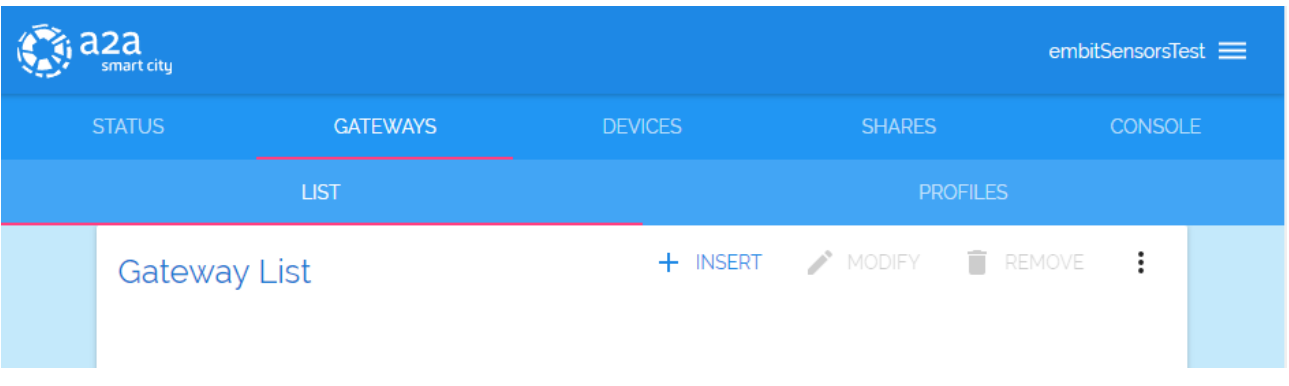

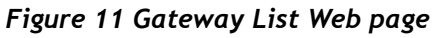

#### Step 4: Register your Gateway Data

Add your Gateway EUI to the Address field and select the Profile among the available ones.

Note: if there are no profiles available, you can create your own profile, under "Profiles" tab, pressing "+ INSERT". At the end of each registration, pay attention to press "SAVE".

| a2a<br>smart city |              |                    |      |          |          |        |        |   | embitSensorsTest 🗮 |
|-------------------|--------------|--------------------|------|----------|----------|--------|--------|---|--------------------|
| STATUS            |              |                    |      |          |          |        |        |   |                    |
|                   |              |                    |      |          |          |        |        |   |                    |
|                   | Gateway List |                    | SAVE | × CANCEL | + INSERT | MODIFY | REMOVE | : |                    |
|                   | Addre        | Address            |      |          |          |        |        |   |                    |
|                   | Visibili     | ty Public          |      |          |          | Ÿ      |        |   |                    |
|                   | Profile      | 2G4Hz              |      |          |          | v      |        |   |                    |
|                   | Label        | Label              |      |          |          |        |        |   |                    |
|                   | SubNe        | t <u>0.0.0.0/0</u> | )    |          |          |        |        |   |                    |

Figure 12 Gateway List - Profile

| embitSen |              |          |                   |                 |         |  |  |  |
|----------|--------------|----------|-------------------|-----------------|---------|--|--|--|
|          | STATUS       | GATEWAYS | DEVICES           | SHARES          | CONSOLE |  |  |  |
|          | L            | ST       |                   | PROFILES        |         |  |  |  |
|          | Gateway List |          |                   |                 |         |  |  |  |
|          |              | SAVE     | X CANCEL + INSERT | nodify 📋 Remove | :       |  |  |  |
|          | Address      |          | Address           |                 |         |  |  |  |
|          | Visibility   |          | Public            | v               |         |  |  |  |
|          | Profile      |          |                   | ~               |         |  |  |  |
|          | Label        |          | Label             |                 |         |  |  |  |
|          | SubNet       |          | 0.0.0/0           |                 |         |  |  |  |
|          | Serial       |          | Serial            |                 |         |  |  |  |
| . 0      | Username     |          | yourname          |                 | -       |  |  |  |
|          | Password     |          |                   |                 | · · ·   |  |  |  |

Figure 13 Gateway List - Add Gateway

#### Step 5: Look at the Data

At this point, your gateway is on the Gateway List page. Pressing on "Info", and then on "EVENTS" tab it is possible to look at the data which your gateway is transmitting and receiving (Figure 18). The payload is encrypted, to guarantee privacy and security.

| WA | AYS >     | 🝶 EMI  | B GW TEST |                                                                         |          |
|----|-----------|--------|-----------|-------------------------------------------------------------------------|----------|
|    |           |        | TATUS     | EVENTS                                                                  |          |
|    |           |        |           |                                                                         | :        |
|    | Timestamp | Туре   | Message   |                                                                         | <u> </u> |
|    | 11:01:15  | Uplink | ~         | {"chan":2,"codr":"4/5","data":"QGkBARMAkQUGoZEy+XC3jQ==","datr":"SF7BW1 |          |
|    | 11:01:20  | Uplink | ~         | {"chan":0,"codr":"4/5","data":"QGkBARMAkgUG4sGlbwsNZg==","datr":"SF7BW1 |          |
|    |           |        |           |                                                                         |          |
|    |           |        |           |                                                                         |          |
|    |           |        |           |                                                                         |          |

Figure 11 Gateway Events

#### **Step 6: Create your own Application**

To connect your devices to your gateway, you need to create your application in "Devices" tab (Figure 19). In the Application List, press "+ INSERT" and a configuration pop up will appear (Figure 20). In the ID and Label fields you can put values and text human readable. Join EUI field represents the App EUI, and it has to be set with a 8-bytes (hex) value.

| embitSensorsTest |                |          |          |        |          |  |  |
|------------------|----------------|----------|----------|--------|----------|--|--|
| :                | STATUS         | GATEWAYS | DEVICES  | SHARES | CONSOLE  |  |  |
|                  | APPLICATIONS   |          | GROUPS   |        | PROFILES |  |  |
|                  | Applications I | List     | + INSERT | MODIFY | REMOVE   |  |  |

Figure 12 A2A Application List

| () a2a | <b>a</b><br>ort city |              |                    |            |               | embitSens | orsTest 🗮 |
|--------|----------------------|--------------|--------------------|------------|---------------|-----------|-----------|
| STA    |                      |              |                    |            |               |           |           |
|        |                      |              |                    |            |               |           |           |
| F      | Appli                | cations List |                    | + INSERT   | 🖋 MODIFY      | REMOVE :  | _         |
| (      | С                    | V Type       | 2 ID & Label —     | 3 Server F | arameters ——— | A Notes   |           |
|        | L                    | ID and Label |                    |            |               |           |           |
| -      | L                    | ID           |                    |            |               |           |           |
|        | L                    | Label        |                    |            |               | _         |           |
|        | 1-1                  |              |                    | < PREV     | NEXT > X C    | CANCEL    |           |
|        |                      |              |                    |            |               |           |           |
| . 0    | *                    |              | • 0 • •<br>• • • • |            |               | × • •     |           |

Figure 13 Device Configuration

#### **Step 7: Register your Device**

Selecting your new Application, "Applications Devices" menu appears (Figure 21), just below the Application List. Press "+ INSERT" and register your Device. In case of choosing OTAA activation, the Device EUI field has to be filled with a 8-bytes (hex) value and the App Key field with a 16-bytes (hex) value.

If ABP activation is chosen, DevEUI, DevAddr, Network Session Key and Application Session Key has to be set with 8-bytes (hex) value, 8-bytes (hex) value, 16-bytes (hex) value and 16-bytes (hex) value respectively.

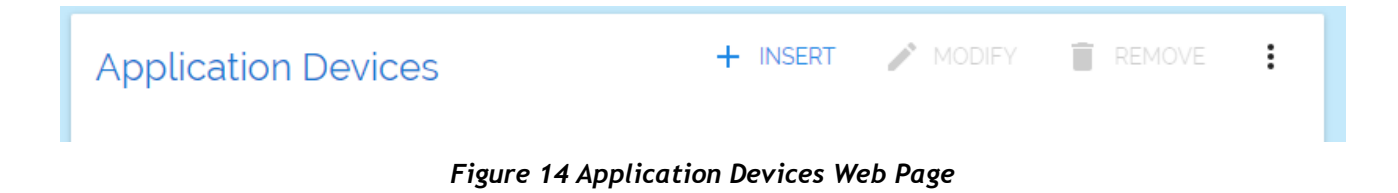

#### **Step 8: Let's Network Start**

If OTAA activation mode is selected, your end-device has to be set with Device EUI, App EUI and App Key. These parameters must be the same configured in the Network Server Application. Then, the end-device has to send a Join Request. When a Join Accept message is received by the end-device, the network is started.

| embitSensorsTest ≡ |                                        |               |               |                             |        |             |        |         |  |  |  |
|--------------------|----------------------------------------|---------------|---------------|-----------------------------|--------|-------------|--------|---------|--|--|--|
| 9                  |                                        |               |               | DEVICES                     |        |             |        | CONSOLE |  |  |  |
|                    | APPLICATIONS                           |               |               | GROUPS                      |        | PROFIL      |        |         |  |  |  |
|                    | Applications I                         | _ist          |               | + INSER                     | т 🥕 М  | MODIFY 📋    | REMOVE | :       |  |  |  |
|                    | Id Label                               |               | Туре          | Join EUI                    | Notes  |             |        | ÷       |  |  |  |
|                    | 1 Embit Test                           | арр           | OTAA &<br>ABP | 00 1B C5 06 70<br>00 00 AA  | -      |             | <      |         |  |  |  |
|                    |                                        |               |               |                             |        |             |        |         |  |  |  |
|                    |                                        |               |               |                             |        |             |        |         |  |  |  |
|                    |                                        |               |               |                             |        |             |        |         |  |  |  |
|                    | 1-1/1 <                                | PREV NEXT >   |               |                             |        |             |        |         |  |  |  |
|                    | Application D                          |               | + INSER       | T 🎤 I                       | 10DIFY |             | :      |         |  |  |  |
|                    | Status Dev.EUI                         | Label         |               | Profile                     | Туре   | Dev.Address |        | =       |  |  |  |
|                    | 00 00 00 00 00 00 00 00 00 00 00 00 00 | Doc 00 00 Doc |               | LoRa 1.0 class A, 16<br>bit | OTAA   |             | < 0    | a .     |  |  |  |

Figure 15 Applications List Web Page

The packets are visible under the Gateway Info Page, as described in Step 5, or pressing on the "Info" icon related to your Dev EUI in the Application Devices List.

In the "Console" tab of your device, it is possible to look at the data transmitted and to set downlink message which are to be sent by the Gateway to your device during the Rx windows. In "Logs" table data are showed without encryption, because only the account and application owner can access to this page.

| smart city          |          |                |        |                  |       | embitSensorsTest 💳 |        |         |  |  |  |
|---------------------|----------|----------------|--------|------------------|-------|--------------------|--------|---------|--|--|--|
| APPLIC              | ATIONS > | EMBIT TEST APP |        | 🔒 001BC5067000   | AAooo |                    |        |         |  |  |  |
|                     | DETAILS  | GATEWAYS       |        | PARAMS           |       | GROUPS             |        | CONSOLE |  |  |  |
| DATA                |          |                |        |                  |       |                    |        |         |  |  |  |
|                     | Downlin  | k message qı   | leue   |                  | 4     | - INSERT           | REMOVE | :       |  |  |  |
|                     | ld Id    | Priority Type  | Rx Win | idow Port Payloa | ıd    |                    |        |         |  |  |  |
|                     |          |                |        |                  |       |                    |        |         |  |  |  |
|                     |          |                |        |                  |       |                    |        |         |  |  |  |
|                     | Logs     |                |        |                  |       |                    |        | :       |  |  |  |
|                     | Time     | Owner Type     | Port   | Message          |       |                    |        |         |  |  |  |
| • <b>3</b><br>(==== |          |                |        |                  |       |                    |        |         |  |  |  |

Figure 16 Device Data Web Page

If ABP activation mode is chosen, your end-device needs to be set with DevEUI, DevAddr, Network Session Key and Application Session Key. These parameters must be the same configured previously in the Network Server. In this case, the network starts when a packet with all these valid fields is received.

# **10 IP Backhaul Connection**

EMB-Fem2GW-O-2G4 supports two kinds of backhaul IP connection:

- Ethernet IP connectivity;
- Cellular connectivity.

The system is connected to the Ethernet Network through Ethernet Cable. IP address is assigned through DHCP.

Cellular connectivity is achieved using Quectel LTE Module. **EMB-Fem2GW-O-2G4** supports mini SIM Size, with a Push-Push connector. It automatically guarantees LTE connectivity, and without it switches to 3G/UMTS or to GPRS connection according to the cellular coverage.

# **11 LTE Connection**

In this section is described how **EMB-Fem2GW-O-2G4** manages the LTE pheripheral.

How to set up a LTE Network is explained. In Linux OS, LTE interface is called ppp0. We setup the OS to start the LTE module at boot time, according to the Ite configuration file stored in /etc/ppp/peers.

This file is composed as follows:

#connect is the command to manage the script to launch LTE connection. The last name, in this case tre.it, is the APN server name.

connect "/usr/sbin/chat -v -f /etc/chatscripts/gprs -T tre.it"

#serial port adopted by the LTE Module

/dev/ttyUSB3

#With this option, the peer will have to supply the local IP address during IPCP negotiation (unless it specified explicitly on the command line or in an options file)

Noipdefault

#Add a default route to the system routing tables, using the peer as the gateway, when IPCP negotiation is successfully completed

defaultroute

replacedefaultroute

#Do not require the peer to authenticate itself

Noauth

# Do not exit after a connection is terminated; instead try to reopen the connection

persist

# Ask the peer for up to 2 DNS server addresses. The addresses supplied by the peer (if any) are passed to the /etc/ppp/ip-up script in the environment variables DNS1 and DNS2, and the environment variable USEPEERDNS will be set to 1. In addition, pppd will create an /etc/ppp/resolv.conf file containing one or two nameserver lines with the address(es) supplied by the peer.

Usepeerdns

Steps to modify this file follows:

- 1. Enter through SSH Connection in the Gateway using as username root and password raspberry
- Move to the proper folder using the command cd /etc/ppp/peers
- Open a Linux File editor to modify the file using the command nano Ite

The following screen appears

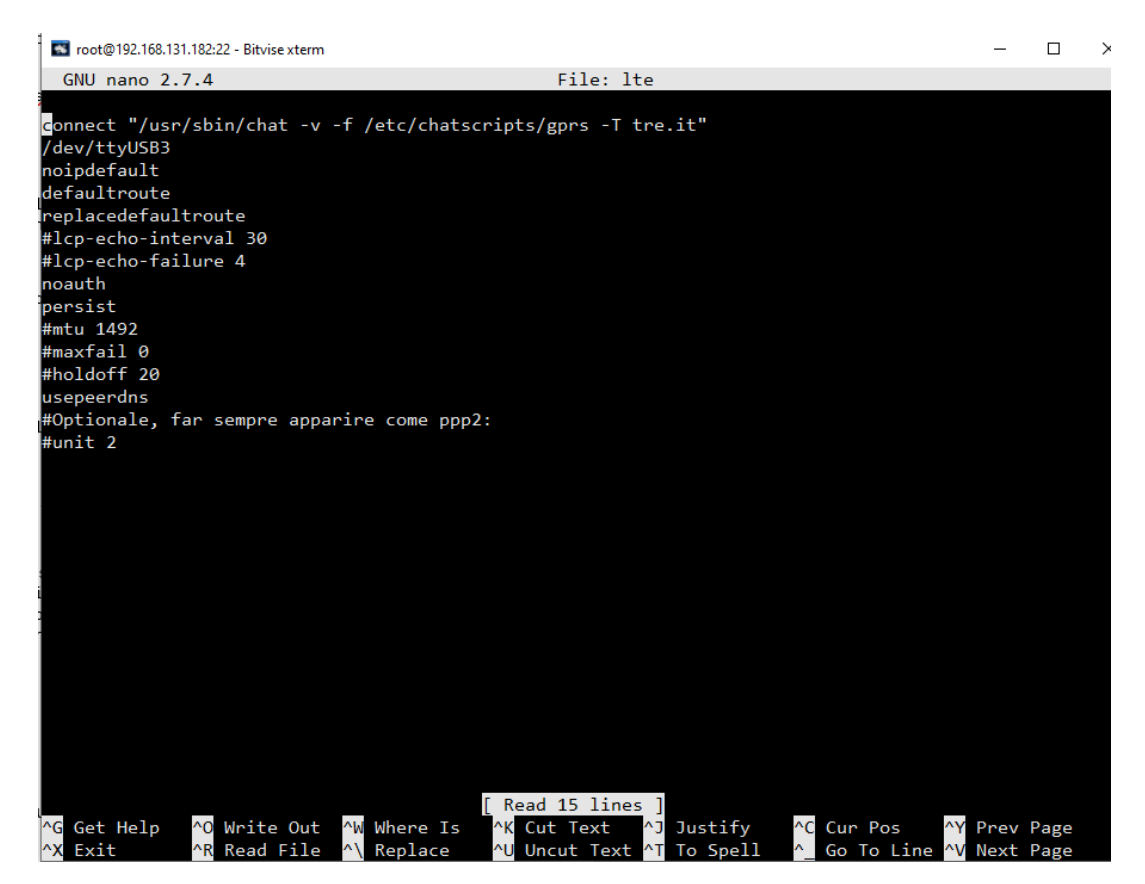

Figure 17 /etc/lte file view

- 4. Change tre.it with your APN address
- 5. Press Ctrl+O to save, confirming the name of the file pressing ENTER
- 6. Restart the LTE network using the commands

ifdown lte

ifup lte

# 12 Assembly

In this section, it is described how to mount the **EMB-Fem2GW-O-2G4** on a pole. It has to be in a position sufficiently high to guarantee a good communication range.

**EMB-Fem2GW-O-2G4** is provided with the mounting bracket, shown in the following picture.

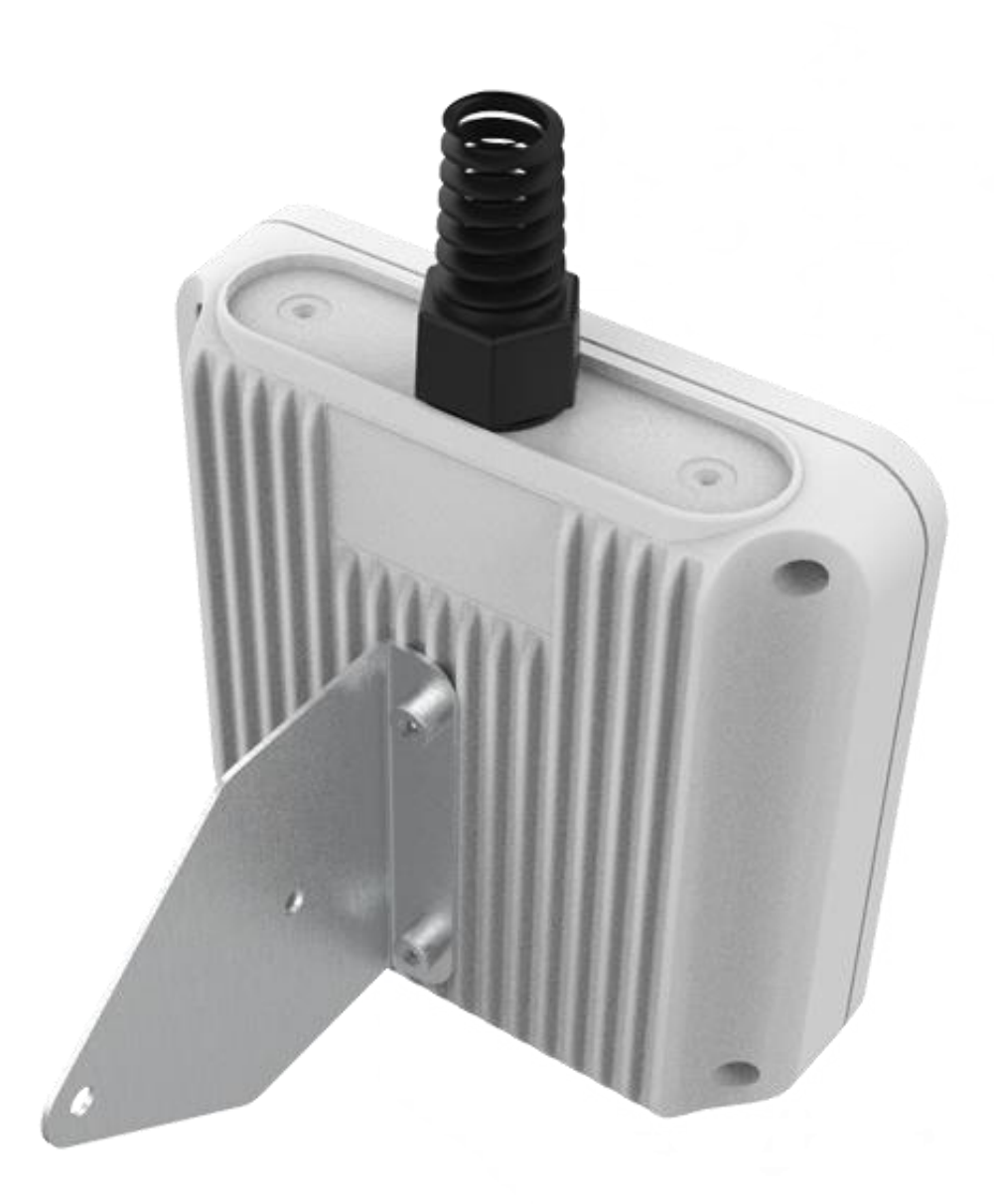

Figure 18 Mounting Bracket with Gateway

The mounting bracket has to be attached to the back of the **EMB-Fem2GW-O-2G4** using screws and washer and attached on the pole as the image below.

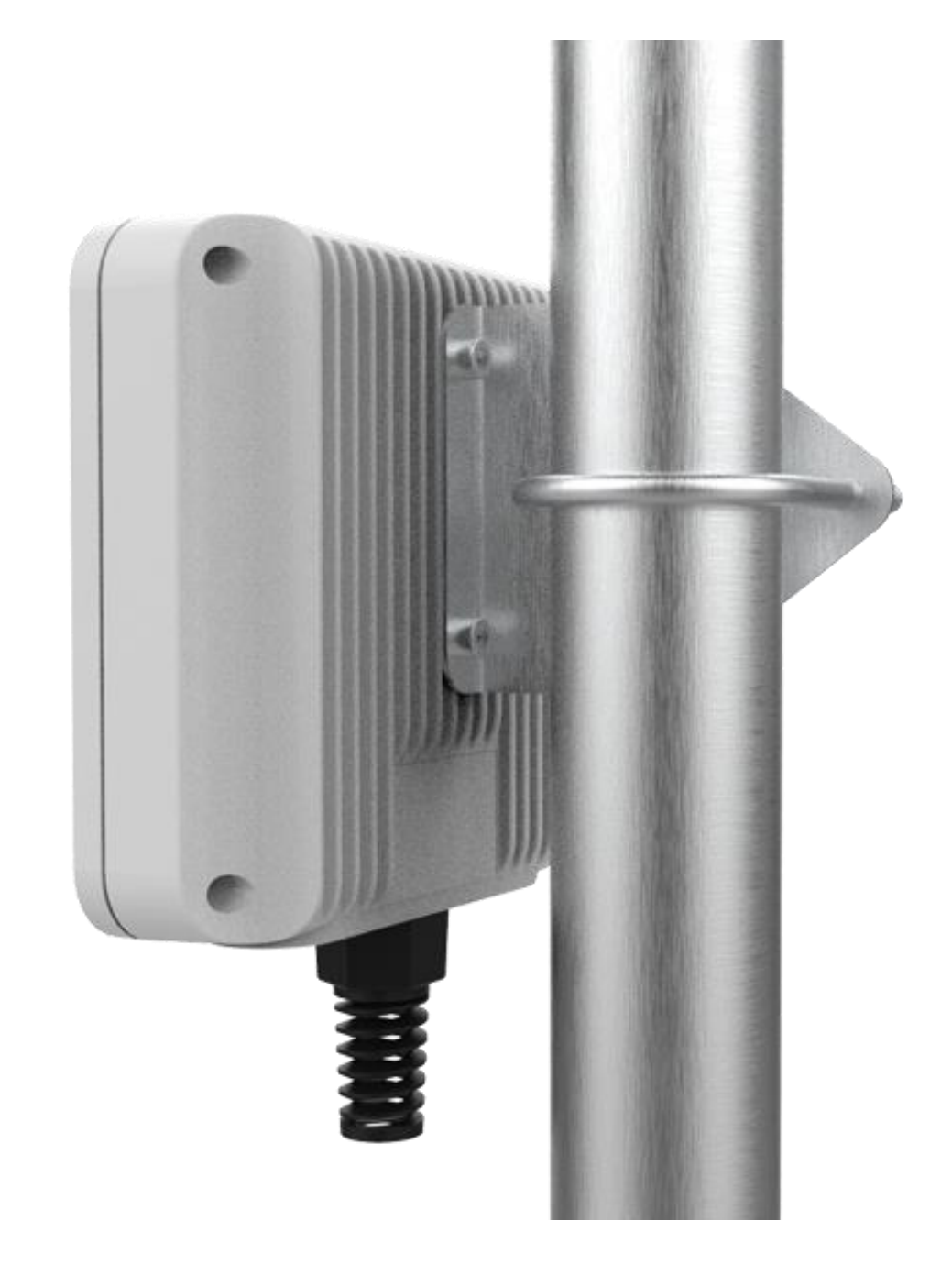

Figure 19 EMB-Fem2GW-0-2G4 on the pole

# **13** Disclaimer of liability

The information provided in this and other documents associated to the product might contain technical inaccuracies as well as typing errors. Regulations might also vary in time. Updates to these documents are performed periodically and the information provided in these manuals might change without notice. The user is required to ensure that the documentation is updated and the information contained is valid. Embit reserves the right to change any of the technical/functional specifications as well as to discontinue manufacture or support of any of its products without any written announcement.

### 13.1 Disclaimer of liability

The user must read carefully all the documentation available before using the product. In particular, care must be taken in order to comply with the regulations (e.g., power limits, duty cycle limits, etc.).

### 13.2 Handling Precautions

This product is an ESD sensitive device. Handling precautions should be carefully observed.

### 13.3 Limitations

Every operation involving a modification on the internal components of the module will void the warranty.

### 13.4 Trademarks

Embit is a registered trademark owned by Embit s.r.l.

All other trademarks, registered trademarks and product names are the sole proprietary of their respective owners.